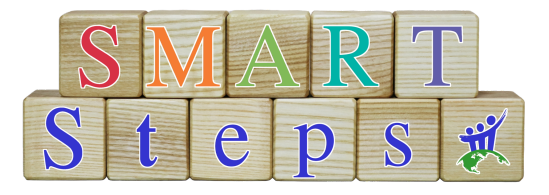

**You submitted your application, so now what?** Congratulations! You are just a few steps away from beginning your S.M.A.R.T. Steps training.

1. You received an email confirming your application that looks like this:

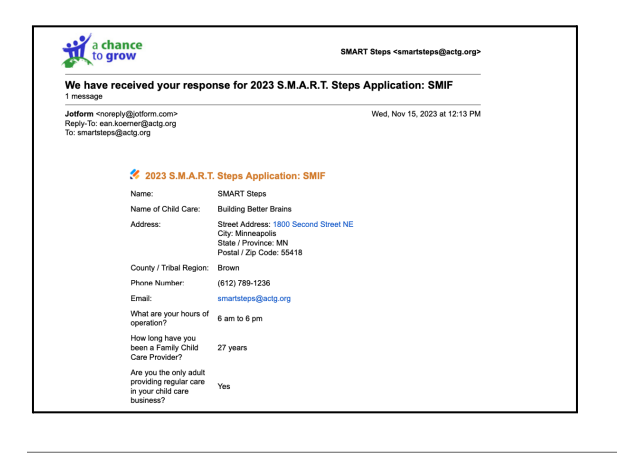

2. Within 48 hours of your application, you will receive an email from Thinkific that looks like this:

☆

Mobile Device

|                                                                                                    |                                                                                                    | 1                                                                                                    |
|----------------------------------------------------------------------------------------------------|----------------------------------------------------------------------------------------------------|----------------------------------------------------------------------------------------------------|
| ance To Grow Mail - Welcome to S.M.A.R.T. Steps!                                                                                            | https://mail.google.com/mail/u/078k=34193121e2&view=pt&search                                      | Welcome to S.M.A.R.T. Steps!                                                                                                 |
| a chance                                                                                                    | SMART Steps <smartsteps@actg.org></smartsteps@actg.org>                                            | From noreply@notify.thinkific.com                                                                                            |
| Welcome to S.M.A.R.T. Steps!                                                                                                    |                                                                                                    | Today at 2:49 PM ~                                                                                                    |
| A Chance To Grow <noreply@notify.thinklifc.com<br>Reply-To: camptine@actg.org<br/>To: smartsteps@actg.org</noreply@notify.thinklifc.com<br> | Wed, Nov 15, 2023 at 12:05 PM                                                                      |                                                                                                    |
| Hello SMART,                                                                                                    |                                                                                                    | Hello Cheryl,                                                                                                    |
| Welcome to S.M.A.R.T. Steps!<br>To get started, you will need to<br>create a massword for your acco                                         | sign into the learning platform (Thinkific) and<br>ant. This must be comoleted before you can been | Welcome to S.M.A.R.T. Steps!<br>To get started, you will need to sign into the<br>learning platform (Thinkific) and create a |
| the course.<br>You can click here to set you                                                                                                | r password.                                                                                        | password for your account. This must be<br>completed before you can begin the course.                                        |
| Or you can copy and paste this<br>https://achancetogrow.thinkif                                                                             | sign in URL into a browser:<br>ic.com/users/sign_in                                                | You can click here to set your password.                                                                                     |
| You will need this Email addres<br>smartsteps@actg.org                                                                                      | s you listed in your application:                                                                  | Or you can copy and poste this sign in URL<br>into a browser: https://achancet                                               |
| If you have any questions, please                                                                                                    | e email me at smartsteps@actg.org                                                                  | ogrow.minkine.com/users/sign_m                                                                                               |
| Cheryl Smythe                                                                                                    |                                                                                                    | You will need this Email address you listed in<br>your application: your email address here<br>yahoo.com                     |
|                                                                                                    |                                                                                                    | If you have any questions, please email me at<br>smartsteps@actg.org.                                                        |
| Login to your a                                                                                                    | coount   Edit notification settings                                                                | Cheryl Smythe                                                                                                    |
| Powered by Thinkflic<br>Everything you need to create & deliver courses on your own site                                                    |                                                                                                    |                                                                                                    |
|                                                                                                    |                                                                                                    | Login to your account [Edit<br>notification settings                                                                         |
|                                                                                                    | 11/15/23, 12:09 PM                                                                                 |                                                                                                    |
|                                                                                                    |                                                                                                    |                                                                                                    |

**NOTE:** Emails are sent from noreply@notify.thinkific.com or notifications@notify.thinkific.com <u>Please add them to your</u> address book to ensure you receive all communication.

**Troubleshooting Steps:** Do you have more than one email address? Make sure you are using the correct email address. The one associated with your Thinkific account is the one you entered on your application (verify on your confirmation email like the one shown in #1 above).

Search your inbox and spam folders for these email addresses: noreply@notify.thinkific.com or notifications@notify.thinkific.com

*If these emails routinely end up in spam, consider adding these email addresses to the <u>safe sender list in your email</u> <u>service provider settings</u> (e.g. Outlook, Gmail).* 

3. Click on "You can click here to set your password." within the email.

4. It will bring you to a screen that looks like this, where you will set your password and confirm your password.

| Desktop Comp | puter                                            |                     | Mobile Device         |  |
|--------------|--------------------------------------------------|---------------------|-----------------------|--|
| a chance     |                                                  | ALL COURSES SIGN IN | to grew               |  |
|              | Evoross Sign In                                  |                     | Express Sign In       |  |
|              | Express sign in                                  |                     | process               |  |
|              | Set your password to complete the signup process |                     | Your password         |  |
|              | Your password                                    |                     | New password          |  |
|              |                                                  |                     | Confirm your password |  |
|              | Confirm your password                            |                     | Confirm your password |  |
|              |                                                  |                     | Sign In               |  |
|              | Sign In                                          |                     |                       |  |
|              |                                                  |                     | HOME ALL COURSES      |  |
| L            |                                                  |                     |                       |  |

5. Click on "Sign In," and it will bring you to a page that looks like this:

| Desktop Computer                                      |                                                 | Mobile Device                        |
|-------------------------------------------------------|-------------------------------------------------|--------------------------------------|
| A States                                              | all courses my dashboard smart s $\bigotimes$ + | Koper =                              |
| My courses                                            | Search Q                                        | Your Student Dashboard,<br>Cheryl S  |
| View more courses                                     | All 👻                                           | My courses                           |
| S.M.A.R.T. Steps: Building The<br>CORE - January 2024 |                                                 | Search Q.<br>Wear more counties A1 = |
| 0%<br>See Overview Start Course                       |                                                 | Building The CORE-<br>january 2024   |
| Strepse<br>Building the CORE                          |                                                 | See Derware Staf Carve               |

6. From here, you will have access to the S.M.A.R.T. Steps – Building the CORE course. Click on the S.M.A.R.T. Steps logo, which will bring you to a page that looks like this:

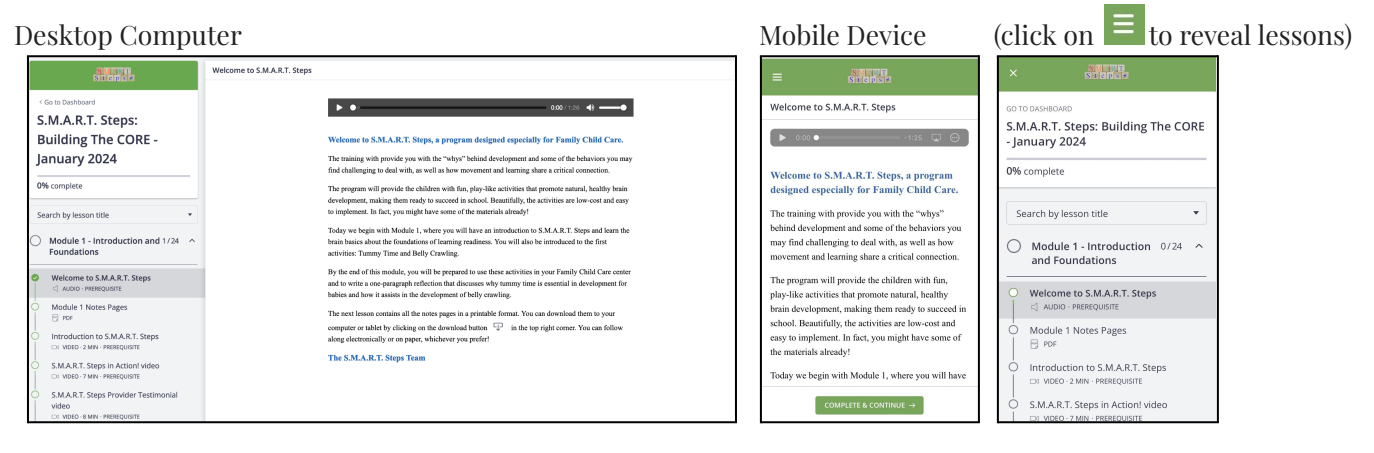

7. Click on "Module 1 – Intro to S.M.A.R.T. Steps". This is where you will view the course once it has begun. See the Course Timeline below for Module release and Live Chat dates. *Psst! Put those in your calendar now!* A few lessons are live now, so you can check those out!

NOTE: Once you have an account set up in Thinkific, you can switch from desktop to mobile device using the same login and password. The Module will pick up right where you left off!

## Can't wait until January to start learning?

Click on the image below to see S.M.A.R.T. Steps in Action!

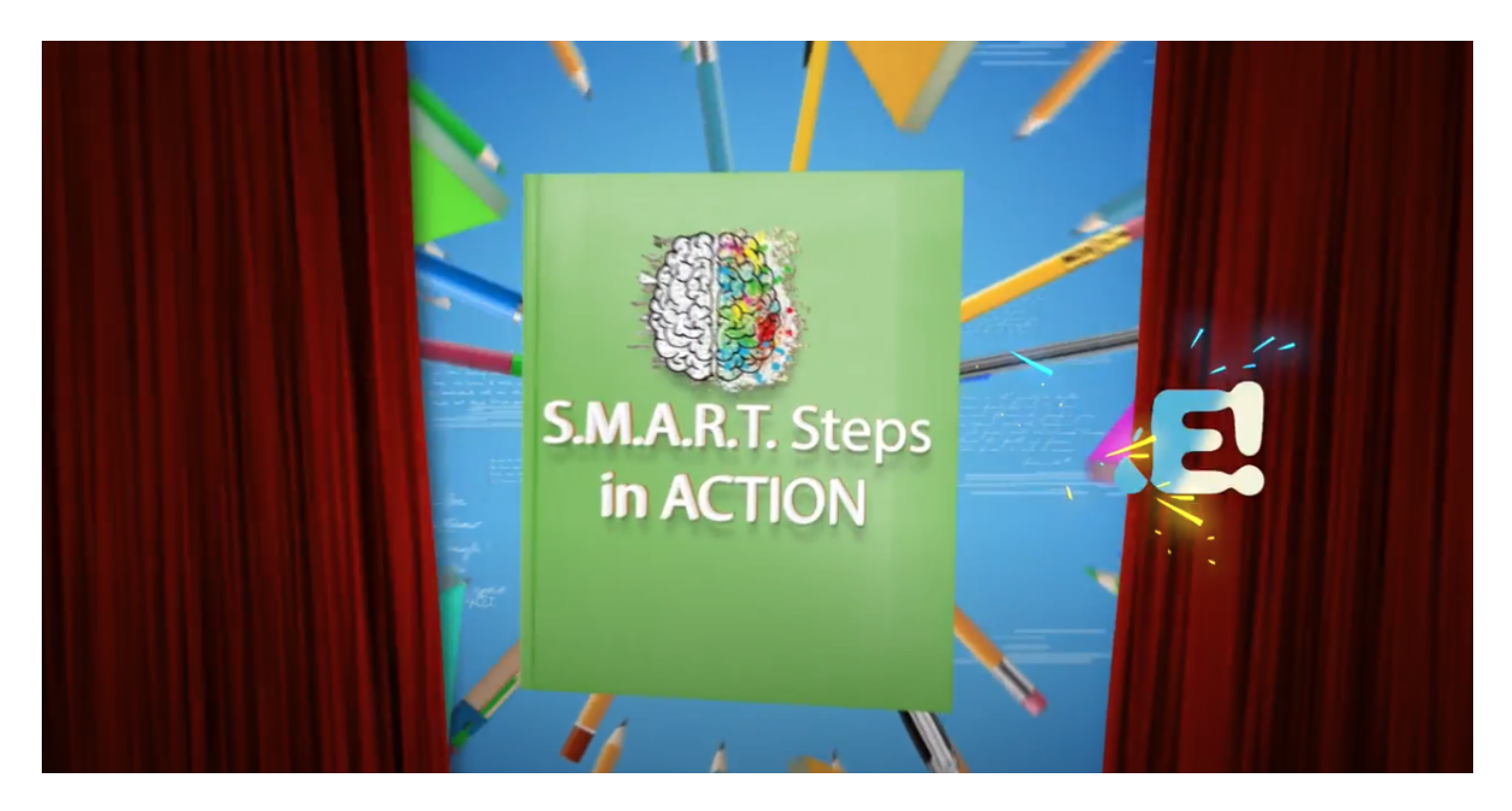

Course Timeline for

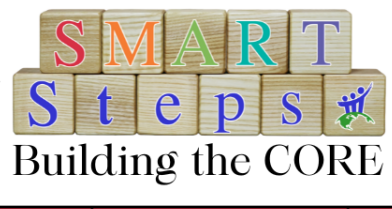

| <u>Date</u>                  | <u>Learning</u>                                  | <u>Time Commitment</u>      | <u>Content Overview</u>                                                                                                    |
|------------------------------|--------------------------------------------------|-----------------------------|----------------------------------------------------------------------------------------------------|
| Released<br>1/13/2024        | <u>Module 1</u><br>Introduction<br>ど Foundations | 2 hrs virtual<br>self paced | <ul> <li>Intro to S.M.A.R.T. Steps</li> <li>Brain 1.0</li> <li><i>Tummy Time Activities</i></li> <li>Belly Crawling Activities</li> </ul>         |
| 1/24/2024                    | <u>1</u> Live Chat                               | 1 hour 6:30-7:30 pm         |                                                                                                    |
| Attend one live chat session |                                                  | or                          |                                                                                                    |
| 1/25/2024                    | <u>1</u> Live Chat                               | 1 hour 1:00-2:00 pm         |                                                                                                    |
| Released<br>1/27/2024        | <u>Module 2</u><br>Sensation                     | 2 hrs virtual<br>self paced | <ul> <li>Tactile</li> <li>Vestibular</li> <li>Proprioception</li> <li><i>Rolling Activities</i></li> <li><i>Topsy Turvy Activities</i></li> </ul> |
| 2/7/2024                     | <u><b>2</b></u> Live Chat                        | 1 hour 6:30-7:30 pm         |                                                                                                    |
| Attend one live chat session |                                                  | or                          |                                                                                                    |
| 2/8/2024                     | <u><b>2</b></u> Live Chat                        | 1 hour 1:00-2:00 pm         |                                                                                                    |
| Released<br>2/10/2024        | <u>Module 3</u><br>Vision                        | 2 hrs virtual<br>self paced | <ul> <li>Vision Readiness</li> <li>Gross Motor</li> <li>Bilateral Coordination</li> <li>Crawling on Hands and<br/>Knees Activities</li> </ul>     |
| 2/21/2024                    | <b><u>3</u>Live</b> Chat                         | 1 hour 6:30-7:30 pm         |                                                                                                    |
| Attend one live chat session |                                                  | or                          |                                                                                                    |
| 2/22/2024                    | <u>3</u> Live Chat                               | 1 hour 1:00-2:00 pm         |                                                                                                    |
| Released<br>2/24/2024        | Module 4<br>Auditory                             | 2 hrs virtual<br>self paced | <ul> <li>Auditory Readiness</li> <li>Balance</li> <li>Balance Activities</li> <li>Jumping &amp; Hopping<br/>Activities</li> </ul>                 |
| March 6, 2024                | <u><b>4</b></u> Live Chat                        | 1 hour 6:30-7:30 pm         |                                                                                                    |
| Attend one live chat session |                                                  | 0 <b>r</b>                  |                                                                                                    |
| March 7, 2024                | <b><u>4</u></b> Live Chat                        | <u>1 h</u> our 1:00-2:00 þm |                                                                                                    |

If you have any questions, please contact us at <a href="mailto:smartsteps@actg.org">smartsteps@actg.org</a>

Happy Learning!

Cheryl Smythe